## 函館市LINE公式アカウントからの申込み方法

② 「オンライン申請」

をタッチ

①ホームから「函館市」で 検索。「函館市公式アカウ ント」を友達登録し基本情 報等を入力

15:53 4 .11 4G 🔳 🗋 9:32 1 ull 4G 🔳 : X く 💿 函館市 QEE 函館市公式LINEアカウン トにご登録いただき、ありが とうございます。 まずは、下記メニューにより HAKODATE 情報登録をお願いいたしま 1 す。 面面館市 友だち 2,067 いただいた内容に基づいて情 報を発信してまいりますの 函館市の健康づくり情報を発信します! で、是非ご協力をお願いいた します。 入力内容は「受信設定」から Ξ 2+ いつでも変更ができます。 はお 珍糕 \*本アンケートは個人情報を 特定するものではありませ 最近の投稿 もっと見る ho 9:31 「主食・主菜・副菜が曇った食事」です 総合メニュー 生活情報 28-28-8818444-018+18488-412, 8818888-8127 で 函館市HP 12272896837880 8/17 Jack 9/17 Jack 9 ハザードマップなどの 市政はこだて 健康づくり 防災情報 施設・イベントの オンライン申請 オンライン予約 受信設定 - 友だち追加 ₿ (2) ←メッセージ/メニュ…・ 新年間・地域: ①未確認

③「LINEでできる申請」
をタッチ

函館市 utl 4G 🔳 く 💿 函館市 Q いただいた内容に基づいて情 報を発信してまいりますの で、是非ご協力をお願いいた します。 入力内容は「受信設定」から 1 いつでも変更ができます。 \*本アンケートは個人情報を 特定するものではありませ  $h_{\circ}$  $\mathbf{3}$ オンライン申請 LINEでできる申請 電子申請サービス 9:32 総合メニュー 生活情報 で 函館市HP ハザードマップなどの 市政はこだて 健康づくり 防災情報 施設・イベントの オンライン申請 受信設定 オンライン予約 ←メッセージ/メニュ…・

こちらの二次元パーコードからも友達登録できます

(4)

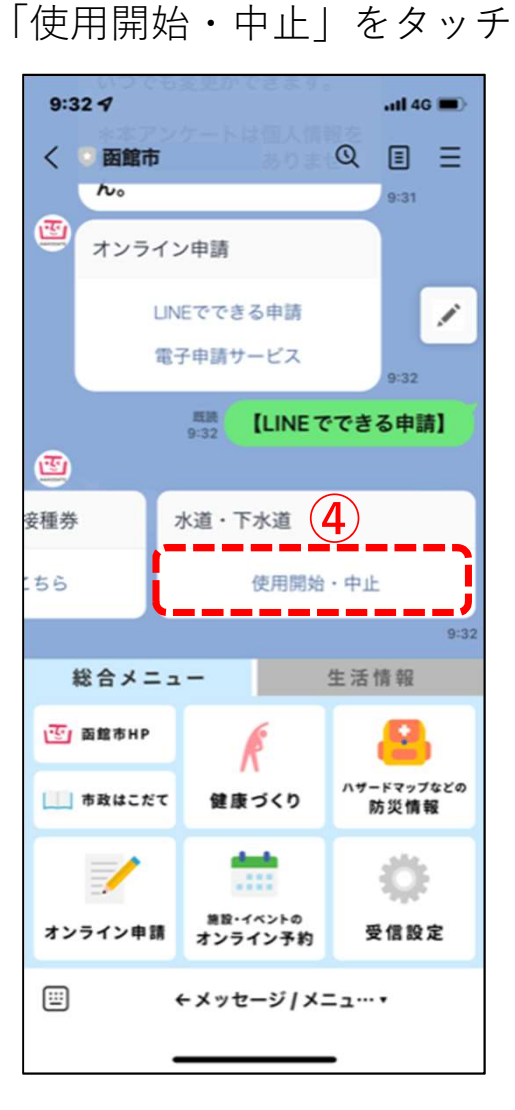

## 函館市LINE公式アカウントからの申込み方法

⑤使用開始,使用中止,中 ⑥契約内容を確認後 止・開始/同時申請から該 チェックし「進む」を 当を選択(例:「使用開始」) タッチ

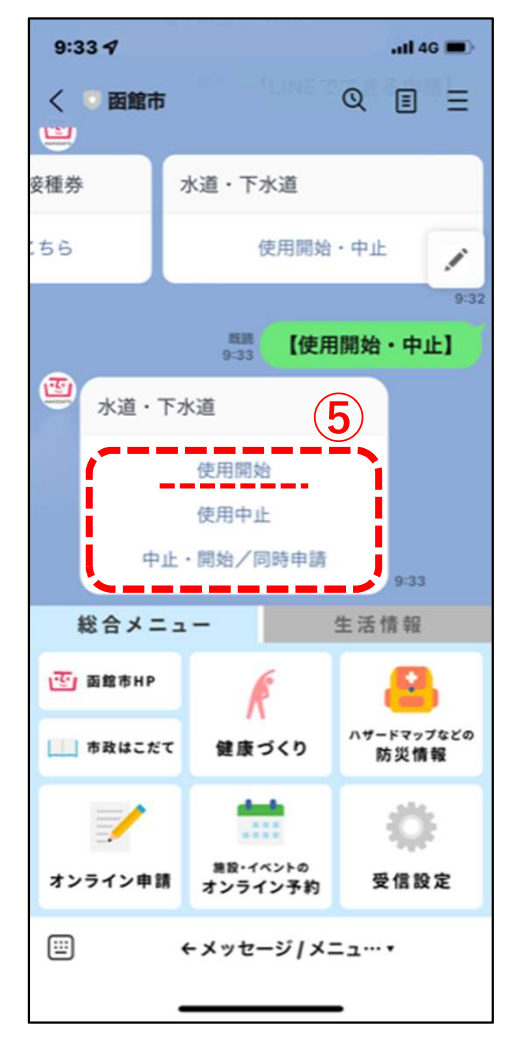

| 9:21 🕇                                                                                                    | .ıll 46 🔳                                                               | 9:2    |
|----------------------------------------------------------------------------------------------------|-------------------------------------------------------------------------|--------|
| 水道・下水道のご使用開始の受付                                                                                                    | 4                                                                       | $\sim$ |
| 水道・下水道のご使用開<br>始の受付                                                                                                    | Ę                                                                       | 水好     |
| 契約内容の確認                                                                                                    |                                                                         | 4      |
| 水道のご使用にあたっては、水<br>規程である「函館市水道事業総<br>が給水契約の内容となっており<br>らかじめご了承のうえ、ご使用<br>い。(水道・下水道の使用開始<br>続きのページ<br>(https://www.city.hakodate.h<br>jp/docs/2014021400471/)<br>ださい)<br>確認しました<br>米確認にチェックを入れて、入力へお選び | K道の供給<br>含水条例」<br>ります。あ<br>引くださ<br>含と中止手<br>hokkaido.<br>をご覧く<br>みください。 |        |
| <u>6</u><br>進む                                                                                                    |                                                                         | <      |

## (7)各項目に入力

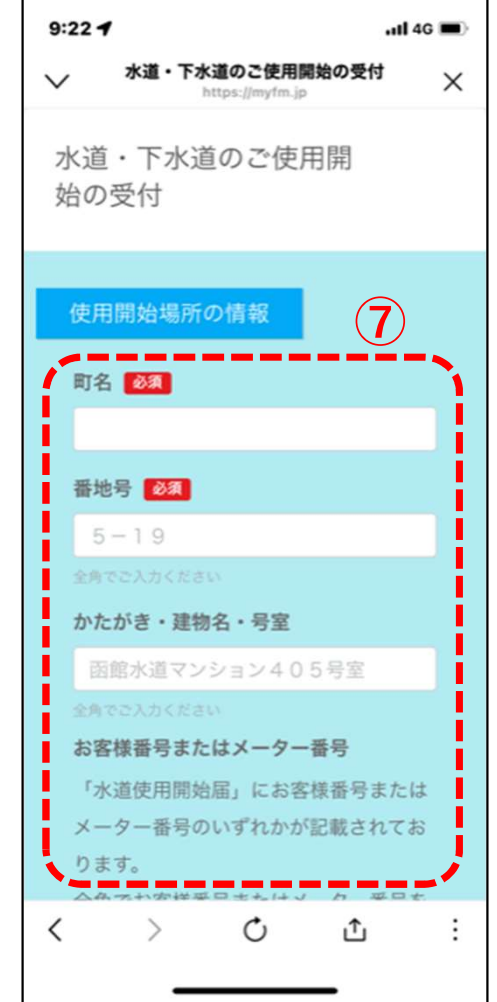